# SMC 2D/3D CAD Library

# <u>User's Guide</u>

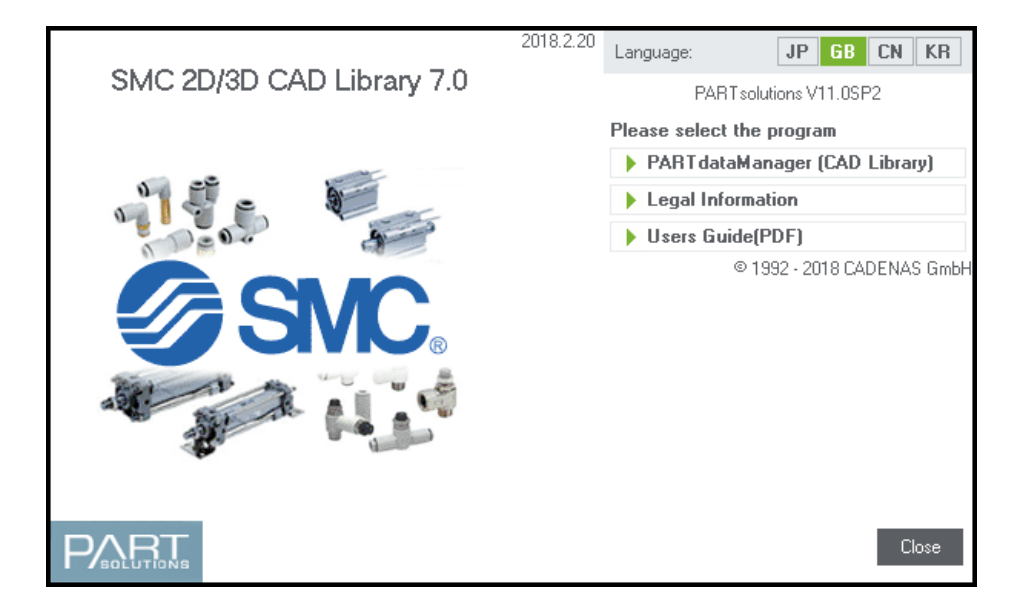

SMC Corporation

| - Table of contents -                      |    |
|--------------------------------------------|----|
| 1. Program overview and basic operation    | 3  |
| Overview                                   |    |
| 1.1. Operating environment                 | 3  |
| 1.2. Basic operation                       | 4  |
| 1.2.1. 2 ways of using this DVD            | 4  |
| 1.2.2. Product selection and CAD data save | 6  |
| 2. Individual features                     | 9  |
| 2.1. Component selection                   | 9  |
| 2.1.1. Switching part views                | 9  |
| 2.1.2. Screw thread                        | 11 |
| 2.2. CAD data export function (2D - 3D)    | 12 |
| 2.2.1. Caution                             | 12 |
| 2.2.2. 2D - DXF                            | 13 |
| 2.2.3. 2D – DXF for use in AutoCAD         | 15 |
| 2.2.4. Solidworks 2017 – (Direct)          | 17 |
| 2.3. Dimensions measurement feature        | 19 |
| 2.3.1. Measuring on the 3D preview screen  | 19 |
| 2.3.2. Measuring on 2D view                | 19 |

# 1. Program overview and basic operation.

In this chapter, we will give an overview of the program, including how to save 3D CAD files from the DVD-ROM.

Please, read carefully this few steps before using the program for the first time.

### Overview

"SMC 2D/3D CAD Library" is based on PARTsolutions (PARTdataManager program) by CADENAS, a three-dimensional CAD data collection. In addition of neutral CAD data formats, it is possible to generate native CAD format data, as described below.

| Direct generation of native files.  | Inventor 2014~2018                          |
|-------------------------------------|---------------------------------------------|
| Each one of these CAD format can be | SolidWorks $2012 \sim 2017$                 |
| used if it is installed on your     | Pro/Enginner Wildfire                       |
| environment, however, if Direct     | (Creo Parametric 1.0-3.0, Creo Elements/Pro |
| generation is not available on your | 5.0)                                        |
| environment, please use the Macro   |                                             |
| export feature.                     |                                             |
| Can be converted to native files.   | CATIA V5                                    |
| (Macro file export)                 |                                             |
|                                     |                                             |
| Neutral format                      | STEP 3D                                     |
|                                     | IGES 3D                                     |
|                                     | SAT 3D                                      |
|                                     | DXF 3D                                      |
|                                     | DXF 2D                                      |

## 1.1. Operating environment

These are the computer requirements to run PARTsolutions.

```
OS (Operating System)
```

Windows7, Windows8, Windows10

CPU

Intel Pentium 800MHz or above.

Memory

700MB or above free memory, under the conditions CAD system running.

#### DVD-ROM drive

#### Graphic card

64MB video memory; OpenGL compatible; 3D hardware acceleration recommended

## 1.2. Basic operation

#### 1.2.1. 2 ways of using this DVD.

- (1) Directly from your DVD-ROM drive.
- (2) By copying the program to your PC.
- (1) Directly from your DVD-ROM drive.
  - 1 Insert the DVD into your computer's DVD-ROM drive.
  - 2 Upon first launch, english language will be displayed. You can choose other languages in the upper-right corner of the main window.

| Language: | JP | GB | CN | KR |
|-----------|----|----|----|----|
|-----------|----|----|----|----|

3 Clicking the "PARTdataManager" item will then launch PARTdataManager program and three-dimensional CAD library.

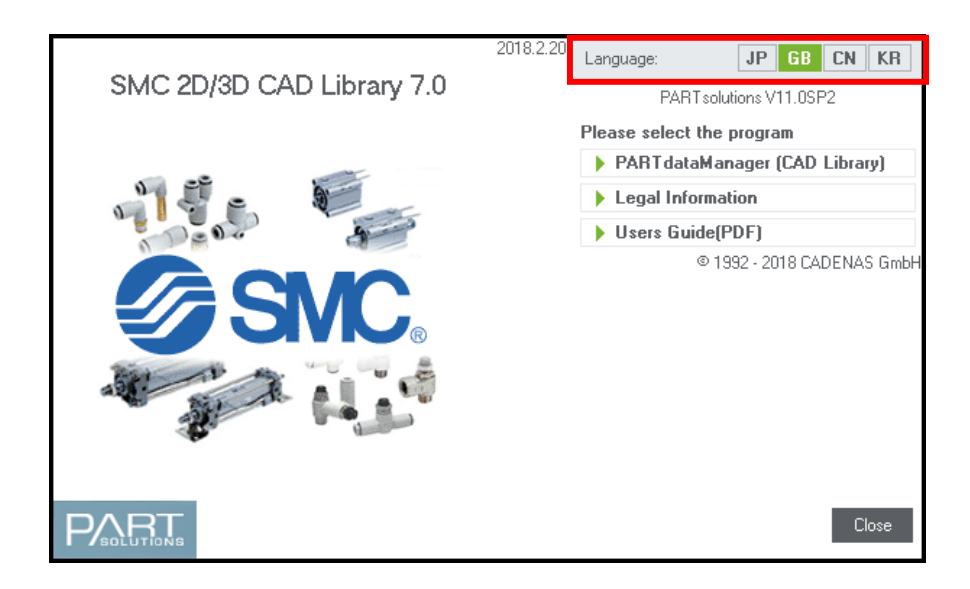

Please proceed to "1.3.2 product selection and CAD data save".

The main menu consists in the following items.

- ■PARTdataManager  $\Rightarrow$ Launch main program.
- ■Legal informations  $\Rightarrow$  Please read before use.
- ■User's guide (PDF)  $\Rightarrow$ Display this manual.

(2) By copying the program to your PC.

This is the use we recommend, as it will greatly reduce the program's response time.

- 1 Insert the DVD into your computer's DVD-ROM drive
- 2 Create a folder (by example  $\underline{C: \$SMC}$ ) on your computer's hard drive and place the content of the DVD in this folder. Then, click on the start.bat file from the fodler you created.
  - data
    software
    autorun.inf
    cadenas.ico
    start.bat
- 3 Upon first launch, english language will be displayed. You can choose other languages in the upper-right corner of the main window.

|   |           |    |    | -  | -  |
|---|-----------|----|----|----|----|
|   | Language: | JP | GB | CN | KH |
| - |           |    |    |    |    |

5 Clicking the "PARTdataManager" item will then launch PARTdataManager program and three-dimensional CAD library.

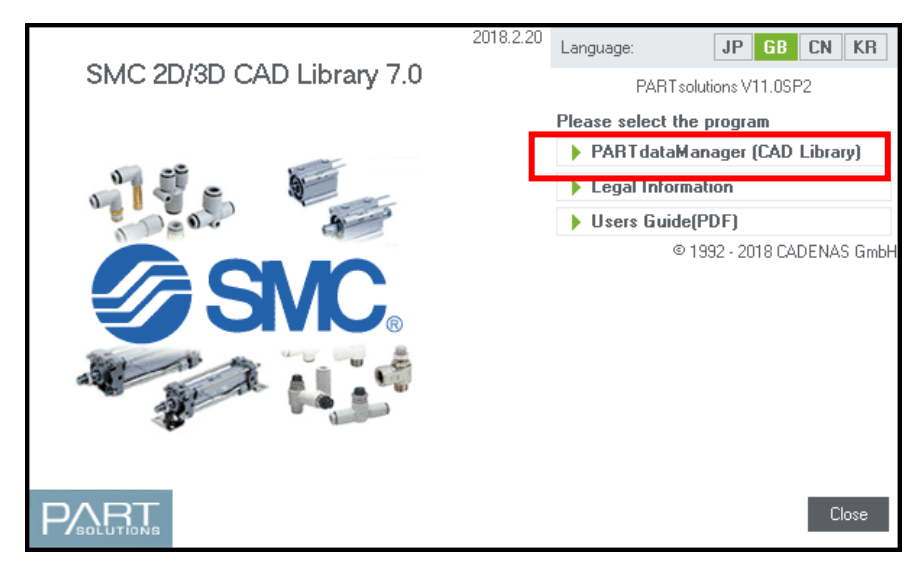

#### 1.2.2. Product selection and CAD data save

1 At startup, PARTdataManager will display the screen below.

| PARTdataManager 11.00 - PARTsolutions by CADEN | NAS                        | Terrera . | a l'include                    |                        |
|------------------------------------------------|----------------------------|-----------|--------------------------------|------------------------|
|                                                |                            |           |                                |                        |
| Transfer to CAD 🔹 💾 DXF 2D 🔹                   | 2D derivation              |           |                                |                        |
| Reyword(s) for full text search                | ▼ Search in 😂 all catalogs | ▼ fo      | or 🔁 parts and part families 👻 | Version                |
| Add search function: A=3 <u>Variables s</u>    | earch                      |           |                                |                        |
| 🔍 Start search 👻                               |                            |           |                                |                        |
| Assistant 😂 Part selection 🗞                   | Part view Q Search results | +         |                                |                        |
| Structure 👻 🗆 🗙                                | Part selection             |           | • 🗆                            | Filter Assistant 🔹 🗆 🗙 |
| 📚 🔶 🛗                                          | 😂 Catalogs 🕨               |           | <b>111</b> 8=                  |                        |
| Catalogs                                       | SMC Corporation            |           |                                |                        |
| ▲                                              | 16/02/2018                 |           |                                |                        |
| SMC Corporation                                | Ø SMC                      |           |                                |                        |
|                                                | <b>C</b>                   |           |                                |                        |
|                                                |                            |           |                                |                        |
|                                                |                            |           |                                |                        |
|                                                |                            |           |                                |                        |
|                                                |                            |           |                                |                        |
|                                                |                            |           |                                | Details 🔹 🗖 🗙          |
|                                                |                            |           |                                | Language: English      |
|                                                |                            |           |                                |                        |
|                                                |                            |           |                                |                        |
|                                                |                            |           |                                |                        |
|                                                |                            |           |                                |                        |
|                                                |                            |           |                                |                        |
|                                                |                            |           |                                |                        |
|                                                |                            |           |                                | User                   |

2 This is PARTdataManager's selection screen. From the tree view on the left, or the illustration menu on the right, you can select a product by double-clicking on it. In the following we will use "CA2 Air Cylinder" from "Actuator / Standard Air Cylinder" folder as an example. First we select CA2-Z Cylinder.

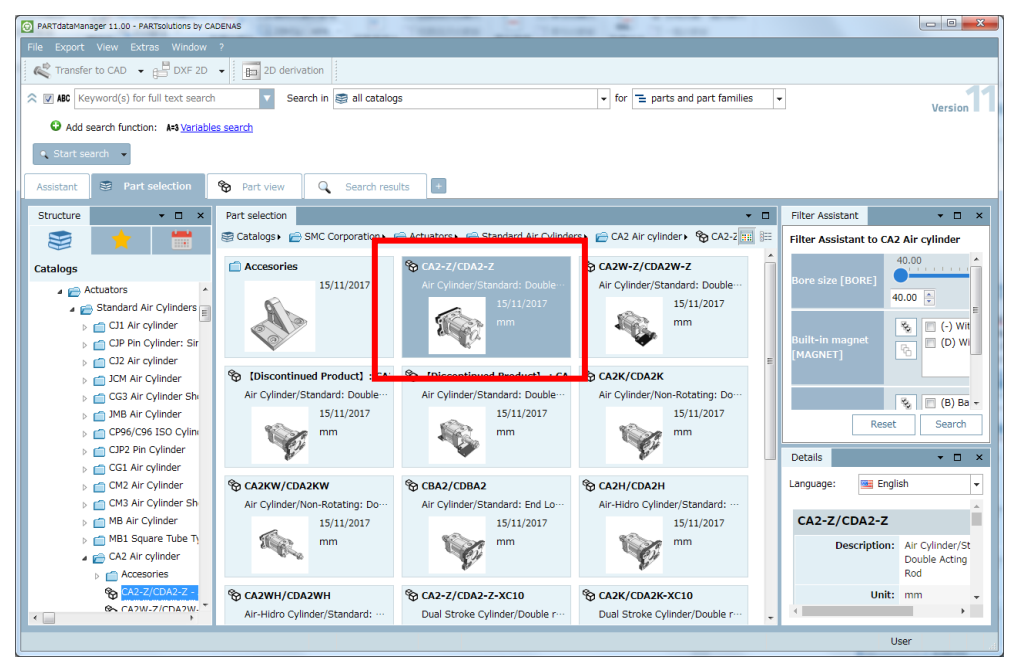

3 The screen now changes to PARTdataManager's selection screen. In the red frame below, product parameters, such as Bore size, Mounting bracket and Stroke can be specified. When these options are changed, the 3D preview will be updated, and the corresponding three-dimensional CAD model will be displayed.

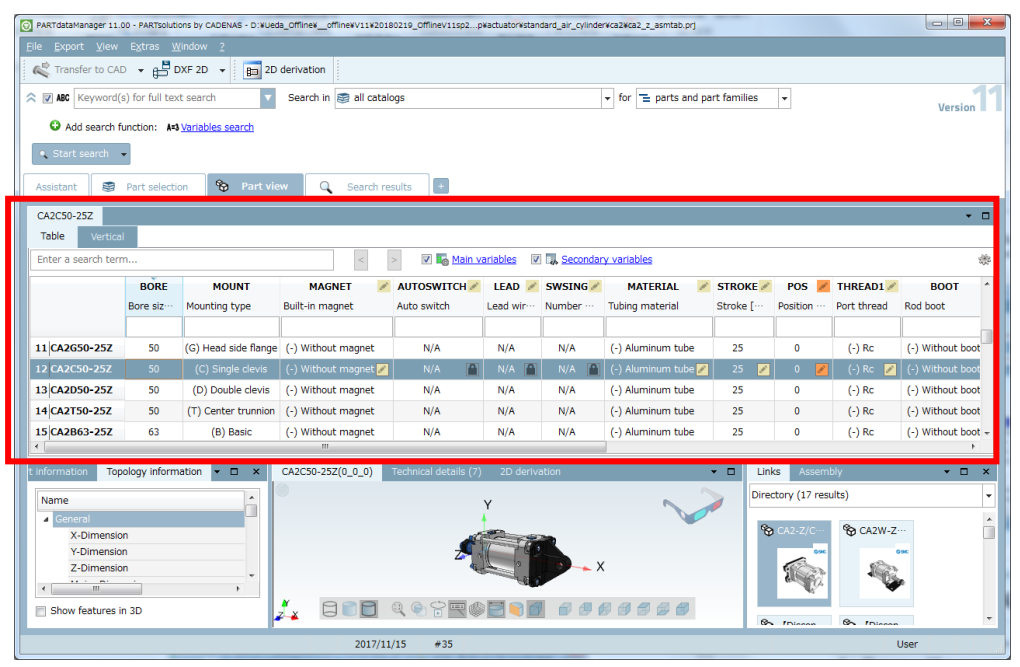

Automatic preview generation can take a long time depending on the data complexity. It is possible to turn it off by pressing the "Recalculate 3-D geometry on/off" button below. It is recommended to use the "off" setting for complex data.

| PARTdataMana                | ager 11.0     | 0 - PARTSO      | lutions by C/  | ADENAS - D:¥U | eda_Offline¥o | ffline¥V11¥  |
|-----------------------------|---------------|-----------------|----------------|---------------|---------------|--------------|
| <u>F</u> ile <u>E</u> xport | <u>V</u> iew  | E <u>x</u> tras | <u>W</u> indow |               |               |              |
| Transfer                    | <u>⊡</u> 2D   | derivatio       | n              | Ctrl+2        | D derivation  |              |
|                             | <u>//</u> Ass | sistant         |                |               | Coardh in     | ;<br>💌 all a |
| ABC Re                      | 🖌 <u>T</u> hr | reads on/       | off            | Ctrl+G        | Search in     |              |
| 🖸 Add o                     | 🕅 Red         | calc autor      | matically      |               |               |              |
| • Start sea                 | arch          | ·               |                |               |               |              |

4 After displaying the specified product, we can finally export the corresponding 3D CAD data by selecting the desired format from the "Export in file" menu, as shown below.

| PARTdataManager 11.00 - P/                            | ARTsolutions by CADENAS - D:¥Ueo | la_Offline¥offline¥V11¥2018( | 0219_OfflineV11sp2 | p¥actuator¥standa | rd_air_cylinder¥c | caz |
|-------------------------------------------------------|----------------------------------|------------------------------|--------------------|-------------------|-------------------|-----|
| <u>F</u> ile <u>E</u> xport <u>V</u> iew E <u>x</u> t | ras <u>W</u> indow <u>?</u>      |                              |                    |                   |                   |     |
| Karansfer to CAD 🗸                                    | 🖶 DXF 2D 👻 📴 2D                  | derivation                   |                    |                   |                   |     |
| < 📝 ABC Keyword(s) for                                | 2D system neutral                | Search in 😂 all catalo       | as                 |                   | -                 | f   |
|                                                       | 3D CAD formats                   | 岸 Autodesk Inventor          | •                  |                   |                   | 1   |
| Add search functi                                     | 3D system neutral                | 🚔 CATIA                      | •                  |                   |                   |     |
| 🔍 Start search 👻                                      |                                  | 💾 Creo Elements              | •                  |                   |                   |     |
|                                                       |                                  | 岸 Creo Parametric            | •                  |                   |                   |     |
| Assistant 😂 Parl                                      | selection 😵 Part vie             | Solidworks                   | 🕨 📑 Solidv         | vorks 2012        |                   |     |
| CA2C50-25Z                                            |                                  |                              | 📙 Solidv           | vorks 2013        |                   |     |
| Table Vortical                                        |                                  |                              | 岸 Solidv           | vorks 2014        |                   |     |
| Tuble Vertical                                        |                                  |                              | Bolidv             | vorks 2015        |                   | _   |
| Enter a search term                                   |                                  | < >                          | 🛛 🖉 🚔 Solidv       | vorks 2016        | econdary          | Vā  |
| E                                                     | ORE MOUNT                        | MAGNET 💉                     | AUTOS 🚔 Solidv     | vorks 2017 😓      | ING 💉             |     |
| Bor                                                   | sia Mounting bypa                | Duilt in reagnet             | Auto avritale      | Londmin           | tumber ··· T      | Tut |
|                                                       |                                  |                              |                    |                   |                   |     |
| 11 CA2G50-25Z                                         | 50 (G) Head side flange          | (-) Without magnet           | N/A                | N/A               | N/A               | (-) |

- 5 Specify the file name in the next dialog box.
- 6 Then press OK to generate the file.

| Ë | Export using Solidworks 2017 format              | 8        | ×  |  |  |  |  |
|---|--------------------------------------------------|----------|----|--|--|--|--|
| ſ | Filter                                           |          |    |  |  |  |  |
|   | Geome                                            | try      |    |  |  |  |  |
|   | Convert drafts to sweeps                         |          |    |  |  |  |  |
|   | Split pattern                                    |          |    |  |  |  |  |
|   | Convert holes                                    |          |    |  |  |  |  |
|   | Add mesh data to single part                     |          |    |  |  |  |  |
|   | Add alternative format for part:                 |          |    |  |  |  |  |
|   | Additional info                                  | ormation |    |  |  |  |  |
|   | Usage:                                           | None -   | ·  |  |  |  |  |
|   | 3D view:                                         | Always - | ·  |  |  |  |  |
|   | 2D view:                                         | Always 🗸 | •  |  |  |  |  |
|   | 3D dynamic:                                      | Always - | •  |  |  |  |  |
|   | Resolution for images in pixels (width):         | 0        |    |  |  |  |  |
|   | Resolution for images in pixels (height):        | 0        |    |  |  |  |  |
|   |                                                  |          |    |  |  |  |  |
|   | Open directory after export(once)                |          |    |  |  |  |  |
|   |                                                  |          |    |  |  |  |  |
|   | Destination directory: L:#Users#XXXX#Documents X |          |    |  |  |  |  |
|   |                                                  | OK Cance | el |  |  |  |  |

(For more information, please refer to "2.2 CAD data export function".)

# 2. Individual features

## 2.1. Component selection

#### 2.1.1. Switching part views

There are 2 views available to specify the details and options of the selected products.

It is possible to switch between these views from the icons below.

Standard view (Table view of parameters)

| PARTdataManager 1                | 1.00 - PARTsolutio         | ons by CADENAS - D:¥Ueo | ta_Offline¥offline¥V11¥2018 | 0219_OfflineV11sp2p    | ¥actuator¥stan | dard_air_cylinde | r¥ca2¥ca2_z_asmtab.prj |             |               |             |                                                                                                    |
|----------------------------------|----------------------------|-------------------------|-----------------------------|------------------------|----------------|------------------|------------------------|-------------|---------------|-------------|----------------------------------------------------------------------------------------------------|
| Eile Export Viev                 | v E <u>x</u> tras <u>W</u> | indow <u>2</u>          |                             |                        |                |                  |                        |             |               |             |                                                                                                    |
| Transfer to C                    | AD 👻 🛱 D                   | XF 2D 👻 💼 2D            | derivation                  |                        |                |                  |                        |             |               |             |                                                                                                    |
| ABC Keywon                       | d(s) for full tex          | t search 🔻              | Search in 😂 all catalo      | ogs                    |                |                  | ✓ for                  | rt families | •             |             | Version                                                                                                    |
| Add search                       | function: A=3              | Variables search        |                             |                        |                |                  |                        |             |               |             |                                                                                                    |
| <ul> <li>Start search</li> </ul> | •                          |                         |                             |                        |                |                  |                        |             |               |             |                                                                                                    |
|                                  |                            | 8                       |                             |                        |                |                  |                        |             |               |             |                                                                                                    |
| Assistant                        | Part selection             |                         | Search re                   | sults +                |                |                  |                        |             |               |             |                                                                                                    |
| CA2C50-25Z                       |                            |                         |                             |                        |                |                  |                        |             |               |             | - 🗆                                                                                                    |
| Table Verti                      | cal                        |                         |                             |                        |                |                  |                        |             |               |             |                                                                                                    |
| Entor a coarch to                |                            |                         | <                           | > 🔽 🌄 Main vi          | ariables 🔽     | Secondar         | y variables            |             |               |             | *                                                                                                    |
|                                  | BORE                       | MOUNT                   | MAGNET 🧪                    | AUTOSWITCH 🖉           | LEAD 🧭         | SWSING 🖉         | MATERIAL 💉             | STROKE 🖉    | POS 🜌         | THREAD1 🖉   | BOOT ^                                                                                                    |
|                                  | Bore siz…                  | Mounting type           | Built-in magnet             | Auto switch            | Lead wir…      | Number …         | Tubing material        | Stroke [··· | Position …    | Port thread | Rod boot                                                                                                    |
|                                  |                            |                         |                             |                        |                |                  |                        |             |               |             |                                                                                                    |
| 11 CA2G50-25Z                    | 50                         | (G) Head side flange    | (-) Without magnet          | N/A                    | N/A            | N/A              | (-) Aluminum tube      | 25          | 0             | (-) Rc      | (-) Without boot                                                                                               |
| 12 CA2C50-25Z                    | 50                         | (C) Single clevis       | (-) Without magnet 🜌        | N/A 🕋                  | N/A 🕋          | N/A 🕋            | (-) Aluminum tube 🜌    | 25 🗾        | 0 🗾           | (-) Rc 📝    | (-) Without boot                                                                                               |
| 13 CA2D50-25Z                    | 50                         | (D) Double clevis       | (-) Without magnet          | N/A                    | N/A            | N/A              | (-) Aluminum tube      | 25          | 0             | (-) Rc      | (-) Without boot                                                                                               |
| 14 CA2T50-25Z                    | 50                         | (T) Center trunnion     | (-) Without magnet          | N/A                    | N/A            | N/A              | (-) Aluminum tube      | 25          | 0             | (-) Rc      | (-) Without boot                                                                                               |
| 15 CA2B63-25Z                    | 63                         | (B) Basic               | (-) Without magnet          | N/A                    | N/A            | N/A              | (-) Aluminum tube      | 25          | 0             | (-) Rc      | (-) Without boot +                                                                                             |
| t information T                  | analam inform              | ation – E V             | CA3CE0 3E7(0, 0, 0)         | Technical details (7)  | 2D darius      | ntion            |                        |             | to Accord     | ah r        |                                                                                                    |
|                                  | opology inform             |                         | CA2C30-232(0_0_0)           | recrificar decails (7) | 2D deriva      |                  | ~                      |             | ds Asserii    | ulter)      |                                                                                                    |
| Name                             |                            | î                       |                             |                        | Y              |                  |                        | Direc       | cory (17 rest | nis)        | ¥                                                                                                    |
| X-Dimens                         | lion                       |                         |                             |                        | -              | -                |                        | 8           | CA2-Z/C···    | S CA2W-Z    |                                                                                                    |
| Y-Dimens                         | ion                        |                         |                             | <u></u>                | 100            |                  |                        |             | 094           |             | inc in the second second second second second second second second second second second second second second s |
| Z-Dimens                         | sion                       |                         |                             | 44                     | La Carlo       | ×                |                        |             | 2000          | 1           |                                                                                                    |
| •                                |                            | •                       |                             |                        |                |                  |                        |             | - Alex        | ¥.          |                                                                                                    |
| Show features                    | s in 3D                    |                         |                             | ♥♥₽₩₡                  |                |                  |                        | 8           | Discon        | Co Discon   | -                                                                                                    |
|                                  |                            |                         | 2017/11                     | /15 #35                |                |                  |                        |             |               |             | Jser                                                                                                    |

On the table, size etc. will be displayed. Select a row to activate it.

By selecting white cell information, like Bore, Mount, displayed for each product, the table can be easily narrowed.

| Y             | BORE      | MOUNT                 | MAGNET 🧭                     | AUTOSWIT    |
|---------------|-----------|-----------------------|------------------------------|-------------|
|               | Bore siz… | Mounting type         | Built-in magnet              | Auto switch |
|               |           | (C) Single clevis 🛛 🗴 |                              |             |
| 1 CA2C40-25Z  | 40        | (C) Single clevis     | (-) Without magnet           | N/A         |
| 2 CA2C50-25Z  |           | (C) Single c 📭 Co     | py ((C) Single clevis)       | N/A         |
| 3 CA2C63-25Z  | 63        | (C) Single c Se       | t filter ((C) Single clevis) | N/A         |
| 4 CA2C80-25Z  | 80        | (C) Single clevis     | (-) Without magnet           | N/A         |
| 5 CA2C100-25Z | 100       | (C) Single clevis     | (-) Without magnet           | N/A         |

A yellow cell, like Stroke, Autoswitch, indicates a selection can be edited by clicking into it.

| 7                 | BORE          | MOUNT                 | MAGNET 💉             |
|-------------------|---------------|-----------------------|----------------------|
|                   | Bore siz…     | Mounting type         | Built-in magnet      |
|                   |               | (C) Single clevis 🛛 🗴 |                      |
| 1 CA2C40-25Z      | 40            | (C) Single clevis     | (-) Without magnet   |
| 2 CA2C50-25Z      | 50            | (C) Single clevis     | (-) Without magnet 💉 |
| 3 CA2C63-25Z      | 63            | (C) Single clevis     | (-) Without magnet   |
| 4 CA2C80-25Z      | 80            | (C) Single clevis     | (D) With magnet      |
| 5 CA2C100-25Z     | 100           | (C) Single clevis     |                      |
| •                 |               |                       |                      |
| t information Top | ology informa | ation 🝷 🗆 🗙           | × ×                  |

By selecting the value 63 as the Inner Diameter of the tube below, it is possible to narrow the choices that can be specified for the Stroke.

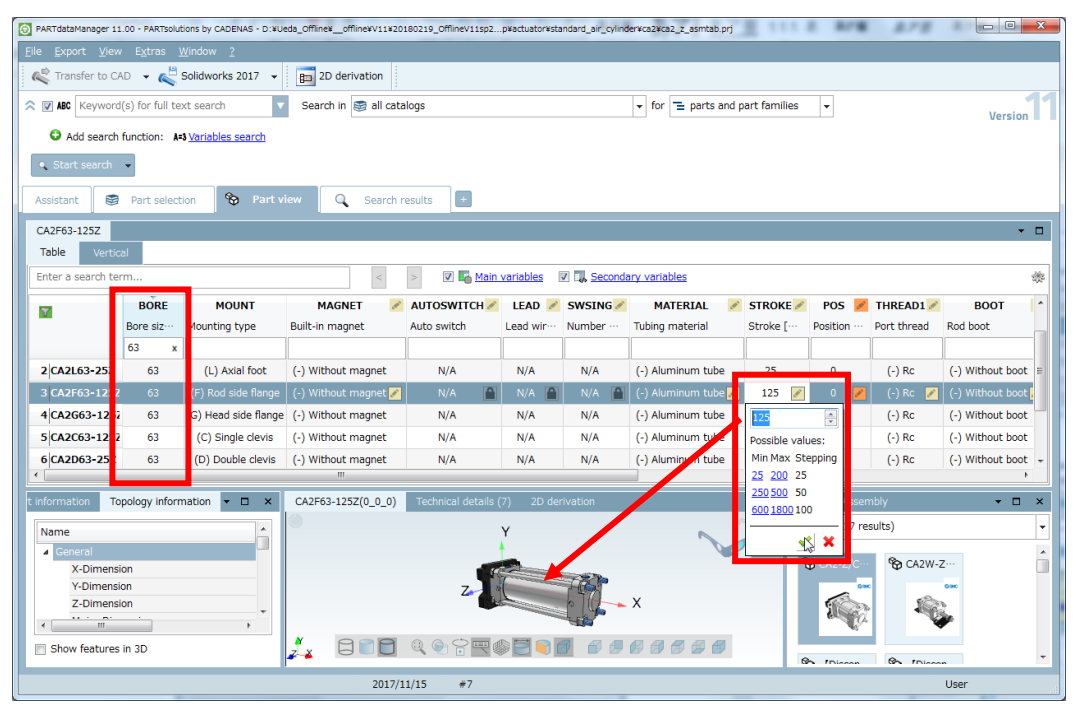

#### Vertical view

| PARTdataManager 11.00 - PARTsolutions by CADENAS - D:WUeda_O | ffline¥offline¥V11¥20180219_OfflineV11sp2p¥actuator¥standard_air_cylinder¥ca2¥ca2_z_asmtab.prj |                                                              |
|--------------------------------------------------------------|------------------------------------------------------------------------------------------------|--------------------------------------------------------------|
| <u>Eile Export View Extras W</u> indow <u>?</u>              |                                                                                                |                                                              |
| 🦧 Transfer to CAD 👻 💐 Solidworks 2017 🔹 📑                    | a 2D derivation                                                                                |                                                              |
| Reyword(s) for full text search S                            | iearch in 🗐 all catalogs 🔹 🗸 for 🔁 parts and part families 👻                                   | Version                                                      |
| Add search function: A=3 <u>Variables search</u>             |                                                                                                |                                                              |
| • Start search 👻                                             |                                                                                                |                                                              |
| Assistant 😂 Part selection 🇞 Part view                       | Q Search results +                                                                             |                                                              |
| CA2F63-125Z -                                                | CA2F63-125Z(0_0_0) Technical details (7) 2D derivation -                                       | ion Topology information 👻 🗆 🗙                               |
| Table Vertical                                               |                                                                                                | Name                                                         |
| BORE<br>Bore size [mm] 63<br>40<br>MOUNT<br>Mounting type 50 |                                                                                                | X-Dimension<br>Y-Dimension<br>Z-Dimension<br>Major Dimension |
| MAGNET 80<br>Built-in magnet 100                             | Y                                                                                              | Minor Dimension                                              |
| Auto switch N/A                                              |                                                                                                | Show features in 3D                                          |
| LEAD N/A                                                     | Z                                                                                              | Links Assembly - X                                           |
| SWSING<br>Number of auto switc N/A                           |                                                                                                | Directory (17 results)                                       |
| MATERIAL<br>Tubing material (-) Aluminum tul -               |                                                                                                | CA2-Z/C··· CA2W-Z···                                         |
| STROKE<br>Stroke [mm]                                        |                                                                                                | i 🙀 🚳                                                        |
| Postion [mm] 0 V                                             | Ť                                                                                              | ☆ [Discon…                                                   |
| Recalculate 3D geometry on/off                               | ₂┶┷┵⊟∎∎₫€€₩₽₽₩₽₽₽₽₽                                                                            |                                                              |
|                                                              | 2017/11/15 #7                                                                                  | User                                                         |

When Vertical view is selected, the optional selection (size or switches) can be configured one by one.

### 2.1.2. Screw thread

It is possible to turn on and off the display of the screw threads in the preview.

As shown below, when the screw thread preview is set to off, the model will show empty screw holes.

| PARTdataManager 11.00 - PARTsolutions by CADENAS - D | :vUeda_OfflinevofflinevV11v20180219_OfflineV11sp2pVactuatorVstandard_air_cvlinderVca2Vca2_z_asmtab.prj |                             |
|------------------------------------------------------|----------------------------------------------------------------------------------------------------|-----------------------------|
| <u>File Export View Extras Window ?</u>              |                                                                                                    |                             |
| Transfer to CAD 👻 💐 Solidworks 2017                  | ▼ 😰 2D derivation                                                                                      |                             |
| Reyword(s) for full text search                      | Search in 🗃 all catalogs 🔹 for 🔁 parts and part families 🔹                                             | Version                     |
| • Add search function: A=3 <u>Variables search</u>   |                                                                                                    |                             |
| • Start search 👻                                     |                                                                                                    |                             |
| Assistant 😂 Part selection 🏠 Pa                      | rt view 🔍 Search results 🔹                                                                             |                             |
| CA2F63-125Z                                          | CA2F63-125Z(0_0_0) Technical details (7) 2D derivation                                                 | on Topology information - X |
| Table Vertical                                       |                                                                                                    | Name                        |
|                                                      |                                                                                                    | d General                   |
| Position [mm]                                        |                                                                                                    | X-Dimension                 |
| THREAD1<br>Port thread (-) Rc V                      |                                                                                                    | Z-Dimension                 |
| BOOT                                                 |                                                                                                    | Major Dimension             |
| Rod boot                                             |                                                                                                    | Medium Dimension            |
| CUSHION<br>Cushion (-) Air cushion V                 |                                                                                                    | < III >                     |
| Stope Standard stroke 👻                              |                                                                                                    | Show features in 3D         |
| сом                                                  |                                                                                                    | Links Assembly - X          |
| Comment                                              |                                                                                                    | Directory (17 results) 👻    |
| Pivot bracket N/A                                    |                                                                                                    | 🏠 CA2-Z/C··· 🍄 CA2W-Z···    |
| RODB<br>Rod end bracket (-) Without                  |                                                                                                    | 09K 09K                     |
| OMSC (-) Without orde V                              |                                                                                                    |                             |
| THREAD on off                                        |                                                                                                    | Sa (Diccon                  |
|                                                      | - ABCE 201 MODELE ORGOODE                                                                              |                             |
|                                                      | 2017/11/15 #7                                                                                          | User                        |

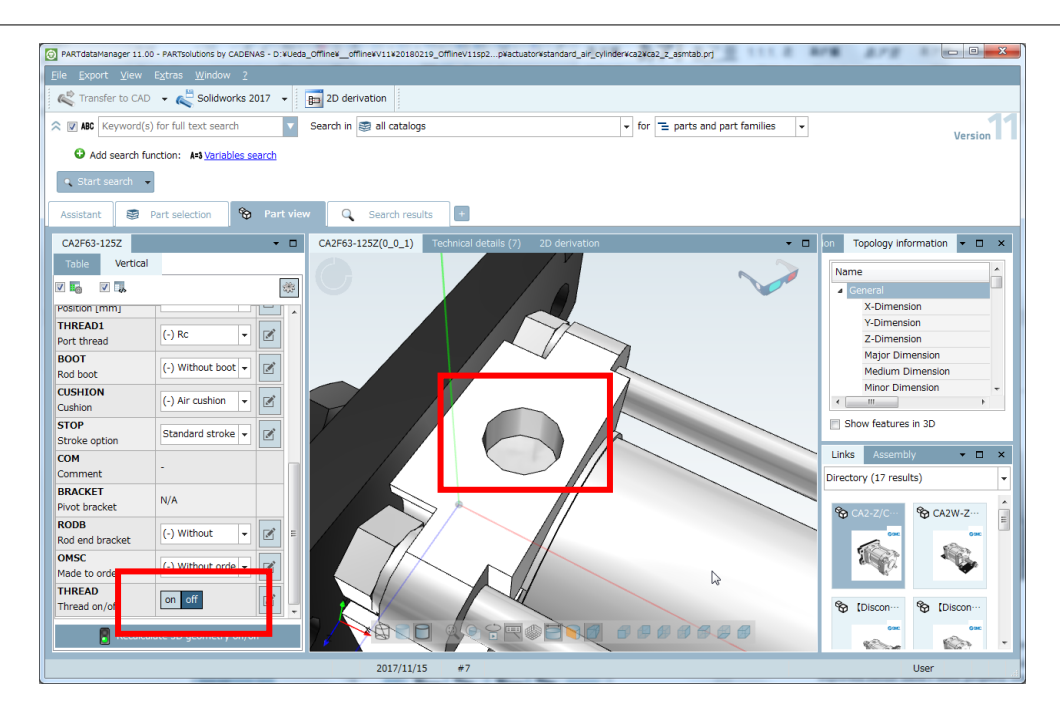

## 2.2. CAD data export function (2D - 3D)

Export conditions depend on the selected format.

For intermediate formats such as STEP and DXF, and CAD macro files, it is possible to export data even if the corresponding CAD system is not installed on your environment. However, in order to export native CAD formats, the corresponding CAD system must be installed.

### 2.2.1. Caution

| Export using STEP       | format        |                      | ?      |
|-------------------------|---------------|----------------------|--------|
| Filter                  |               |                      |        |
|                         | Geometr       | rv l                 |        |
| 🔲 Convert drafts to s   | weeps         |                      |        |
| 🔲 Split pattern         |               |                      |        |
| Convert holes           |               |                      |        |
| -                       |               |                      |        |
|                         |               |                      |        |
| Destination file: caden | as¥My Documer | nts¥CA2F63-25Z_0_0_( | )stp 🛄 |
| Version: STEP           | AP 203        |                      | -      |
|                         |               |                      |        |
|                         |               |                      |        |

On the 3D export data dialog box, you will have choice between 3 options.

In case the exported data differs from the preview displayed in PARTsolutions, you can use one of these options to resolve this issue.

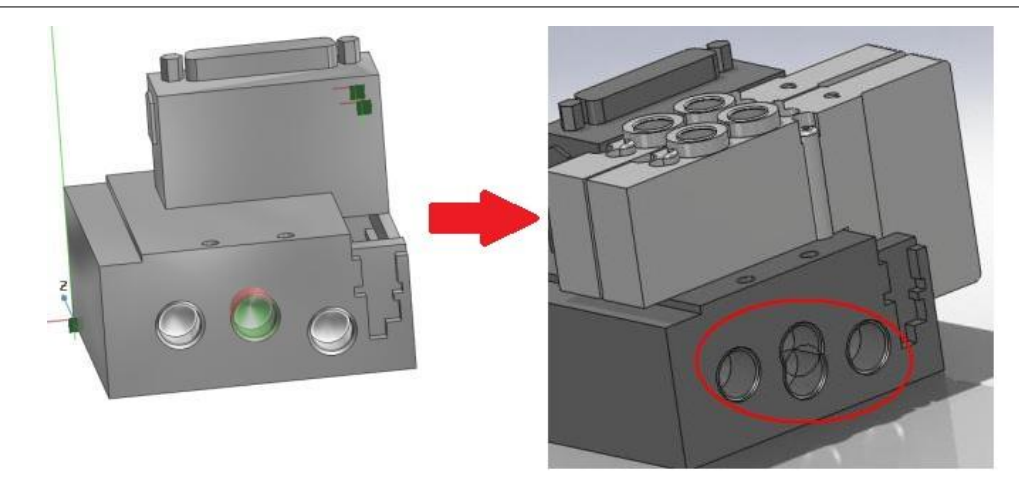

(Left: Original model / Right: data exported in Solidworks)

In the above example, the original model has been created using pattern array feature, but the CAD exported result hasn't been properly created.

Such problem can be avoided by choosing the "Split pattern" option. Although we fully understand this might be troublesome in some cases, we kindly ask you to use this geometry option when you encounter such a problem.

Note : if you don't check any geometry option, the CAD exported model will be created using pattern array feature. In most cases, this feature doesn't lead to any problem. However, there are some rare cases where the CAD data can't be exported properly using pattern array feature. By using this option, the CAD data will be exported without pattern array. In this case, each feature of the pattern will be generated separately, leading to a slightly longer generation time. The number of features will be greater, but the model will be accurately generated.

Similarly, if in some very rare occasions, the hole positions are not accurately modelized in the generated data, please use the "Convert holes" option. In this case, CAD model will be exported without holes feature.

### 2.2.2. 2D - DXF

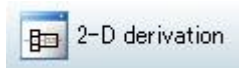

When "2-D derivation" is selected, a 2D projection of the current selection will be displayed alongside the 3D preview.

As shown below, the 3 surfaces of the model are now visible.

| PARTdataManager 11.                            | .00 - PARTsolutions by CA                                 | DENAS  | - D:¥              | Jeda_Offline¥offline¥V11¥20180219_OfflineV11sp2p                                                                                  | ¥actuator¥standard_air_cyl | inder¥ca2¥ca2_z_asmtab.prj | 1.19  |                                                                                 |
|------------------------------------------------|-----------------------------------------------------------|--------|--------------------|----------------------------------------------------------------------------------------------------|----------------------------|----------------------------|-------|---------------------------------------------------------------------------------|
| <u>F</u> ile <u>E</u> xport <u>V</u> iew       | E <u>x</u> tras <u>W</u> indow                            | 2      |                    |                                                                                                    |                            |                            |       |                                                                                 |
| 🥰 Transfer to CA                               | D 👻 💐 Solidworl                                           | ks 201 | 7 -                | 2D derivation                                                                                                    |                            |                            |       |                                                                                 |
| ABC Keyword                                    | (s) for full text search                                  | 1      |                    | Search in 😂 all catalogs                                                                                                    |                            | ✓ for                      | •     | Version                                                                         |
| Add search     Start search     Assistant      | function: A=3 <u>Variable</u>                             | es sea | <u>rch</u><br>Part | view Q Search results +                                                                                                    |                            |                            |       |                                                                                 |
| CA2F63-125Z                                    |                                                           | •      |                    | CA2F63-125Z(0_0_1) Technical details (7)                                                                                          | 2D derivation              | - 0                        | × Ion | Topology information 🔻 🗆 🗙                                                      |
| Table Vertica                                  | (-) RC 💌                                                  |        | *                  | Single view of part, Dimensioning possible.<br>Front +Z<br>Back -Z<br>Right +X                                                    |                            |                            |       | Aame<br>General<br>X-Dimension<br>Y-Dimension<br>Z-Dimension<br>Mater Dimension |
| BOOT<br>Rod boot<br>CUSHION<br>Cushion<br>STOP | (-) Without bo +<br>(-) Air cushion +<br>Standard strol + | 2      | -                  | Combination views<br>Multiple views on one page, partially with<br>border. Fast shaded views possible.<br>3 projection views (EU) |                            |                            | 2     | Medium Dimension<br>Minor Dimension                                             |
| COM<br>Comment                                 | -                                                         |        |                    | 3 projection views (US)                                                                                                    |                            |                            | L     | inks Assembly                                                                   |
| BRACKET<br>Pivot bracket                       | N/A                                                       |        |                    | Paper size:                                                                                                    | -                          |                            |       | ዮ CA2-Z/C··· ዮ CA2W-Z···                                                        |
| RODB<br>Rod end bracket                        | (-) Without                                               | Ø      | =                  | No scale Optimize drawing view on                                                                                                 |                            |                            |       |                                                                                 |
| OMSC<br>Made to order                          | (-) Without ord 👻                                         | Z      |                    | paper size                                                                                                    |                            |                            |       |                                                                                 |
| THREAD<br>Thread on/off                        | on off                                                    | Z      |                    | Settings / visibility                                                                                                    |                            |                            | c     | 🗞 [Discon…                                                                      |
| Recalcul                                       | late 3D geometry on/                                      | /off   |                    |                                                                                                    | •                          |                            |       | One One -                                                                       |
|                                                |                                                           |        |                    | 2017/11/15 #7                                                                                                    |                            |                            |       | User                                                                            |

Now we run the 2D – DFX export command.

| PARTdataManager 11.00 - PA                             | RTsolutions by CADE        | NAS - D:¥Ueda | _Offline¥offlin | e¥V11¥20: |
|--------------------------------------------------------|----------------------------|---------------|-----------------|-----------|
| <u>F</u> ile <u>E</u> xport <u>V</u> iew E <u>x</u> tr | as <u>W</u> indow <u>?</u> |               |                 |           |
| 🥰 Transfer to CAD 🛛                                    | DXF 2D 🗸                   | 💼 2D d        | lerivation      |           |
| ABC Keyword(s) for                                     | 2D system nei              | utral 🕨 🕨     | 💾 DXF 2D        | 、 ta      |
|                                                        | 3D CAD forma               | ts 🕨 🕨        |                 | 3         |
| Add search functio                                     | 3D system nei              | utral 💦 🕨 🕨   |                 |           |
| Start coarch                                           |                            |               | -               |           |

The actual export of the DXF file is done in the following dialog box.

Select write to DXF in the output view source. (From the "source" drop-down list, choose "Selected views", then select the view you want to export by clicking its corresponding checkbox.)

| iews Filter       | Layers Export Options                                                                                                    |
|-------------------|----------------------------------------------------------------------------------------------------|
|                   | Source                                                                                                    |
| Selection         |                                                                                                    |
| 🔺 🔳 All View      | \$                                                                                                    |
| a 📝 Wind          | vok                                                                                                    |
| V \               | Vindow (2D-View)                                                                                                    |
| 4 📄 2D c          | lerivation                                                                                                    |
| 2                 | D derivation (Front - +Z)                                                                                                    |
| 2                 | D derivation (BackZ)                                                                                                    |
| . 2               | D derivation (Right - +X)                                                                                                    |
| 2                 | D derivation (LeftX)                                                                                                    |
| 2                 | D derivation (Top - +Y)                                                                                                    |
| 2                 | D derivation (BottomY)                                                                                                    |
|                   | D derivation (Isometric)                                                                                                    |
| 2                 | D derivation (current view)                                                                                                    |
|                   | D derivation (3 views + isometric drawing in frame (JIS))                                                                      |
| 2                 | D derivation (3 projection views (EU))                                                                                         |
|                   | D derivation (5 projection views (05))                                                                                         |
|                   | D derivation (c views + isolitecia di awing in rialite (3.5))<br>D derivation (c views + isolitecia di awing in rialite (3.5)) |
|                   | D derivation (c) projection views (LC))                                                                                        |
|                   | D derivation (S views + isometric drawing in frame (ANST))                                                                     |
|                   | D derivation (2 views + bill of material in frame (ANSI))                                                                      |
| 2                 | D derivation (3 views + isometric drawing in frame (DIN))                                                                      |
| E 2               | D derivation (3 views + bill of material in frame (DIN))                                                                       |
|                   |                                                                                                    |
|                   |                                                                                                    |
|                   |                                                                                                    |
|                   |                                                                                                    |
|                   |                                                                                                    |
| 📃 Open directo    | ry after export(once)                                                                                                    |
| Destination file: | C:¥Users¥xxxxx¥Documents¥CA2F63-125Z_0_1dxf x                                                                                  |
| Version:          | 2004                                                                                                    |
|                   |                                                                                                    |

| port using DXF 2D              | format            |                    |              |             |              |              |            |                          | 8            |
|--------------------------------|-------------------|--------------------|--------------|-------------|--------------|--------------|------------|--------------------------|--------------|
| iews Filter                    | Layers Expo       | rt Options         |              |             |              |              |            |                          |              |
| Thi                            | ck Lines          | Thin L             | ines         | Hidden l    | Lines        | Cente        | rlines     | Bold C                   | enterlines   |
| 画層(半角英数の)                      | א): AM_0          | 画層(半角英数のみ):        | AM_4         | 画層(半角英数のみ): | AM_9         | 画層(半角英数のみ)   | : AM_7     | 画層(半角英数の)                | ን: AM_10     |
| 線分:                            | continuous 👻      | 線分:                | continuous 👻 | 線分:         | dashed 👻     | 線分:          | Dash-dot   | ▼ 線分:                    | Dash-dot 🔹   |
| カラー:                           | white 👻           | カラー:               | green 🔻      | カラー:        | magenta 👻    | カラー:         | white      | → カラー:                   | white        |
| 1 <b>8</b> :                   | 0.50 mm 👻         | 9 <b>2</b> :       | 0.25 mm 👻    | 9番:         | 0.25 mm 👻    | 9 <b>2</b> : | 0.25 mm    | ▼ 幅:                     | 0.50 mm      |
| Visible                        |                   | Visible            |              | Visible     |              | Visible      |            | Visible                  |              |
| TÌ                             | nreads            | Dimen              | sions        | Light eo    | iges         | Attrit       | utes       |                          | latch        |
| 画層(半角英数の)                      | æ): AM_5          | 画層(半角英数のみ):        | AM_5         | 画層(半角英数のみ): | AM_4         | 画層(半角英数のみ)   | : AM_6     | 画層(半角英数の2                | ₩): AM_11    |
| 線分:                            | continuous 👻      | 線分:                | continuous 👻 | 線分:         | continuous 👻 | 線分:          | continuous | ▼ 線分:                    | continuous • |
| カラー:                           | green 👻           | カラー:               | green 👻      | カラー:        | green 👻      | カラー:         | yellow     | <ul> <li>カラー:</li> </ul> | green •      |
| 12:                            | 0.25 mm 👻         | 9 <b>8</b> :       | 0.25 mm 🔻    | 9冊:         | 0.25 mm 👻    | 9 <b>2</b> : | 0.35 mm    | ▼ #≣:                    | 0.25 mm      |
| Visible                        |                   | Visible            |              | Visible     |              | 📰 Visible    |            | Visible                  |              |
| Connec                         | ction points      |                    |              |             |              |              |            |                          |              |
| 画層(半角英数の)                      | ⇒): nectionPoints |                    |              |             |              |              |            |                          |              |
| 線分:                            | continuous 👻      |                    |              |             |              |              |            |                          |              |
| カラー:                           | white 👻           |                    |              |             |              |              |            |                          |              |
| 唱:                             | 0.50 mm 👻         |                    |              |             |              |              |            |                          |              |
| Visible                        |                   |                    |              |             |              |              |            |                          |              |
|                                |                   |                    |              |             |              |              |            |                          |              |
| Open distate                   | nu ofter expert/  |                    |              |             |              |              |            |                          |              |
| Open directo Destination file: | C:XUcoreXxxxxkD   | ocumente¥CA2E62-12 | 57 0 0 1 dvf |             |              |              |            |                          |              |
| version:                       | 2004              | ocumento+CA2P03-12 | 52_0_0_10Xi  | \           |              |              |            |                          |              |
|                                | 2001              |                    | ı            | 2           |              |              |            |                          |              |

In the Export options tab, it is possible to set the origin, attribute and layer.

### 2.2.3. 2D - DXF for use in AutoCAD

Choose the appropriate view for 2D - DXF Example :

| Selected views                                                       |  |
|----------------------------------------------------------------------|--|
| is: 🔽 2-D derivation (6 projection views (EU) - )                    |  |
| 2-D derivation (6 projection views (US) - )                          |  |
| 2-D derivation (3 views + isometric drawing in frame A (ANSI) - A)   |  |
| 2-D derivation (3 views + isometric drawing in frame B (ANSI) - B)   |  |
| 2-D derivation (3 views + isometric drawing in frame C (ANSI) - C)   |  |
| 2-D derivation (3 views + isometric drawing in frame D (ANSI) - D)   |  |
| 🗖 2-D derivation (3 views + isometric drawing in frame E (ANSI) - E) |  |
| 2-D derivation (3 views + bill of material in frame A (ANSI) - A)    |  |
| 2-D derivation (3 views + bill of material in frame B (ANSI) - B)    |  |
| 2-D derivation (3 views + bill of material in frame B (ANSI) - C)    |  |
| 2 -D derivation (3 views + bill of material in frame D (ANSI) - D)   |  |
| 2-D derivation (3 views + bill of material in frame E (ANSI) = E)    |  |

As shown below, when you open a DXF file in AutoCAD, the layer and color code for each type of line will be conform to the option selected in the export options dialog box.

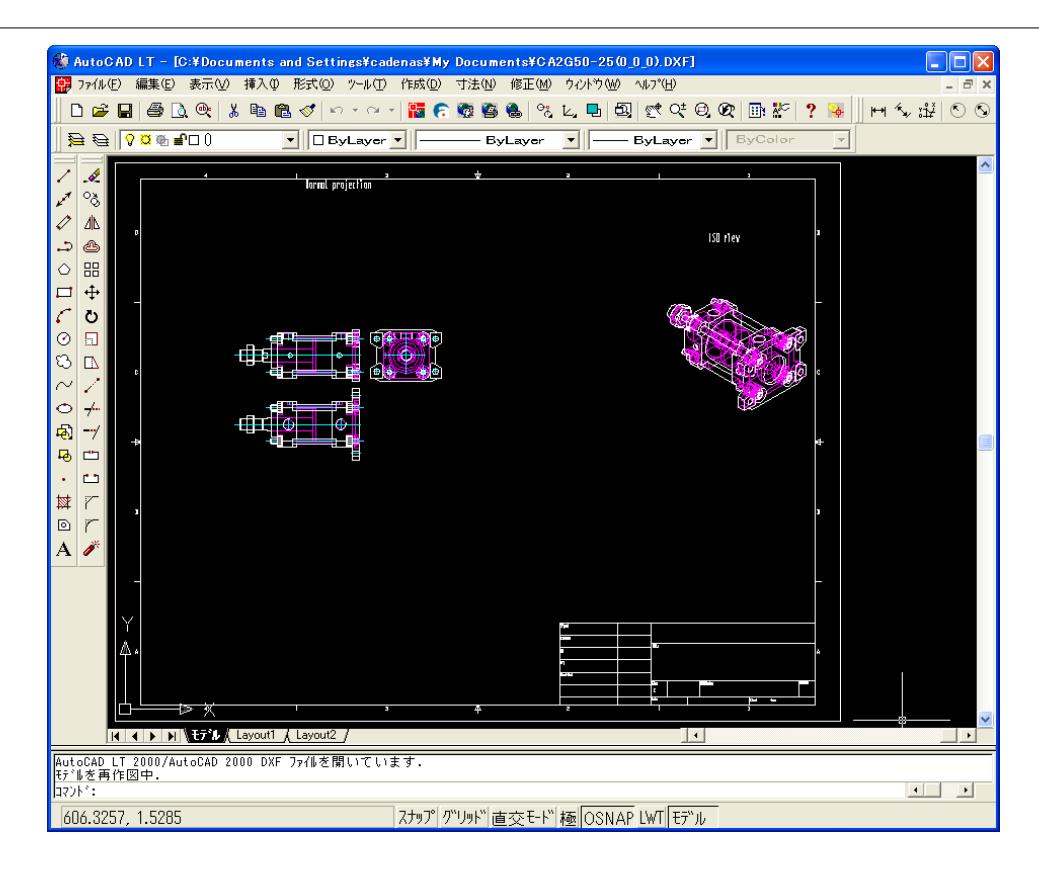

It is also possible to hide unwanted lines in the layer settings.

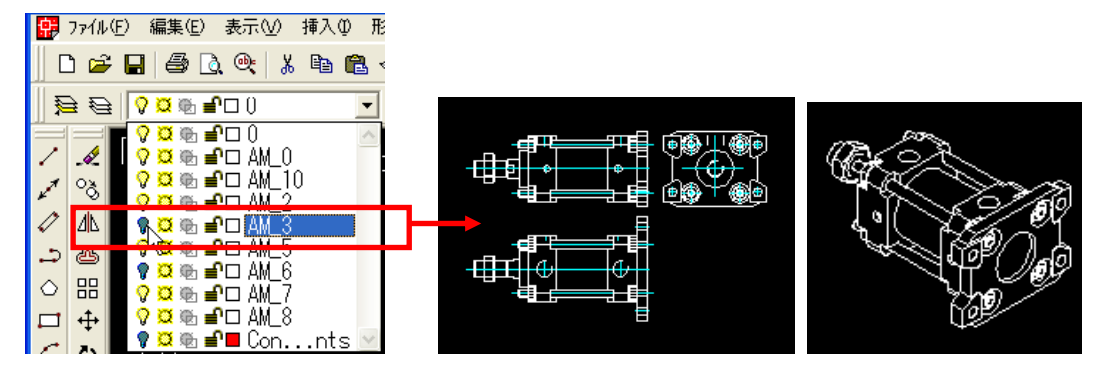

#### 2.2.4. Solidworks 2017 - (Direct)

In order to use 3D data, the most efficient way is to export CAD data through direct driver.

|                                                                                                    |                                                               | 1                         |                              |                           |
|----------------------------------------------------------------------------------------------------|---------------------------------------------------------------|---------------------------|------------------------------|---------------------------|
| C Transfer to CA                                                                                                    | ▼                                                             | on                        |                              |                           |
| Start search                                                                                                    | s) for 2D system neutral Search<br>3D CAD formats Autodesk Ir | in 📄 all catalogs         | ✓ for                        | d part fami 🔻             |
| Assistant                                                                                                    | 3D system neutral  Part selection Part view Creo Eleme        | nts 🕨 া                   |                              |                           |
| CA2F63-200Z                                                                                                    | Creo Param                                                    | etric 🔸 🛃 Solie           | tworks 2012                  |                           |
| Table Vertice                                                                                                    |                                                               | Main variables 🖨 Solie    | dworks 2013<br>dworks 2014 s |                           |
|                                                                                                    | BORE MOUNT MAGNET                                             | AUTOSV 🛱 Solie            | iworks 2015                  | MATERIAL 🧭 STROKE         |
|                                                                                                    | Bore size [ Mounting type Built-in magnet                     | Auto swi                  | tworks 2017                  | Tubing material Stroke [m |
| 17 CA2F63-200Z                                                                                                    | 63 (F) Rod side flange (-) Without mag                        | net 🗾 N/A 🔒               | N/A AN/A                     | (-) Aluminum tube 200 V   |
| 19 CA2C63-25Z                                                                                                    | 63 (C) Single clevis (-) Without mag                          | net N/A                   | N/A N/A                      | (-) Aluminum tube 25      |
|                                                                                                    |                                                               |                           |                              |                           |
| ORKS Professional 2017 x64 Edition                                                                                                    | CA2F63-200Z(0_0_0)                                            | ecmiical details (7) 2D ( | serivation                   | Directory (17 results)    |
| ✓ General<br>X-Dimens                                                                                                    | n                                                             | Y                         |                              | S CA2-Z/CD S CA20         |
| Y-Dimens<br>Z-Dimens                                                                                                    | n                                                             |                           |                              |                           |
| Major Din<br><                                                                                                    | ension V                                                      | Z - Z                     |                              |                           |
| Show features                                                                                                    | 3D 🛃 🔁 🔍 🤇                                                    |                           |                              |                           |
|                                                                                                    | 2017/11/15 #35                                                |                           |                              | User                      |
| Export using Solidworks 2017 format                                                                                                    | ?                                                             | ×                         |                              |                           |
| Export using Solidworks 2017 format                                                                                                    | ?                                                             | ×                         |                              |                           |
| Export using Solidworks 2017 format<br>ilter                                                                                                    | ?                                                             | ×                         |                              |                           |
| Export using Solidworks 2017 format<br>ilter<br>Geome<br>Convert drafts to sweeps                                                                                                    | ?                                                             | ×                         |                              |                           |
| Export using Solidworks 2017 format<br>ilter Geome Convert drafts to sweeps Split pattern                                                                                                    | ?                                                             | ×                         |                              |                           |
| Export using Solidworks 2017 format<br>ilter Geome Convert drafts to sweeps Split pattern Convert holes                                                                                                    | ?                                                             | ×                         |                              |                           |
| Export using Solidworks 2017 format<br>ilter<br>Geome<br>Convert drafts to sweeps<br>Split pattern<br>Convert holes<br>Add mesh data to single part                                                                                                    | ?                                                             | ×                         |                              |                           |
| Export using Solidworks 2017 format<br>ilter<br>Convert drafts to sweeps<br>Split pattern<br>Convert holes<br>Add mesh data to single part<br>Add alternative format for part:                                                                                                    | ?                                                             | ×                         |                              |                           |
| Export using Solidworks 2017 format<br>ilter Geome Convert drafts to sweeps Split pattern Convert holes Add mesh data to single part Add alternative format for part: Additional inf                                                                                                    | ?<br>ry<br>prmation                                           | ×                         |                              |                           |
| Export using Solidworks 2017 format<br>ilter<br>Convert drafts to sweeps<br>Split pattern<br>Convert holes<br>Add mesh data to single part<br>Add alternative format for part:<br>Additional inf<br>Usage:                                                                                                    | ?<br>ry<br>prmation                                           | ×                         |                              |                           |
| Export using Solidworks 2017 format<br>ilter Geome Convert drafts to sweeps Split pattern Convert holes Add mesh data to single part Add alternative format for part: Additional inf Usage: 3D view:                                                                                                    | ?<br>ry mmation None Always                                   | ×                         |                              |                           |
| Export using Solidworks 2017 format<br>ilter Geome Convert drafts to sweeps Split pattern Convert holes Add mesh data to single part Add alternative format for part: Add iternative format for part: Additional inf Usage: 3D view: 2D view:                                                                                                    | ?  TY  TY  TY  TY  TY  TY  TY  TY  TY  T                      |                           |                              |                           |
| Export using Solidworks 2017 format<br>ilter Geome Solid vafts to sweeps Solid pattern Convert holes Add mesh data to single part Add alternative format for part: Add alternative format for part: Additional inf Usage: 3D view: 2D view: 3D dynamic:                                                                                                    | ? ry rmation None Always Always Always                        |                           |                              |                           |
| Export using Solidworks 2017 format<br>ilter Geome Convert drafts to sweeps Split pattern Convert holes Add mesh data to single part Add alternative format for part: Add iternative format for part: Additional inf Usage: 3D view: 2D view: 3D dynamic: Resolution for images in pixels (width):                                                                             | ?  prmation None Always Always O                              |                           |                              |                           |
| Export using Solidworks 2017 format<br>ilter Geome Convert drafts to sweeps Split pattern Convert holes Add mesh data to single part Add alternative format for part: Add alternative format for part: Additional inf Usage: 3D view: 2D view: 3D dynamic: Resolution for images in pixels (width): Besolution for images in pixels (height):                                  | ?  TY  TY  TY  TY  TY  TY  TY  TY  TY  T                      |                           |                              |                           |
| Export using Solidworks 2017 format<br>ilter Geome Convert drafts to sweeps Split pattern Convert holes Add mesh data to single part Add alternative format for part: Additional inf Usage: 3D view: 2D view: 3D dynamic: Resolution for images in pixels (width): Resolution for images in pixels (height):                                                                   | ?  rmation  None  Always  Always  0  0  0                     |                           |                              |                           |
| Export using Solidworks 2017 format<br>ilter Geome Solid pattern Convert drafts to sweeps Solit pattern Convert holes Add mesh data to single part Add alternative format for part: Additional inf Usage: 3D view: 2D view: 3D dynamic: Resolution for images in pixels (width): Resolution for images in pixels (height):                                                     | ?  ry  rmation None Always Always O O O                       |                           |                              |                           |
| Export using Solidworks 2017 format<br>ilter Geome Solid pattern Convert drafts to sweeps Solit pattern Convert holes Add mesh data to single part Add alternative format for part: Additional inf Usage: D view: 2D view: 2D view: 2D view: 3D dynamic: Resolution for images in pixels (width): Resolution for images in pixels (height): Copen directory after export(once) | ?  prmation None Always Always O O O                          |                           |                              |                           |

As pictured in the illustration, after the product selection, start Solidworks 2017 in background, and select "Solidworks 2017" (or the version that matches your CAD system) from the export menu.

After confirming the export directory, press the "OK" button, then the model will be drawn in the background Solidworks window. (In case of a multiple-parts data assembly, this process may take some time)

The illustration below shows the completed model in Solidworks.

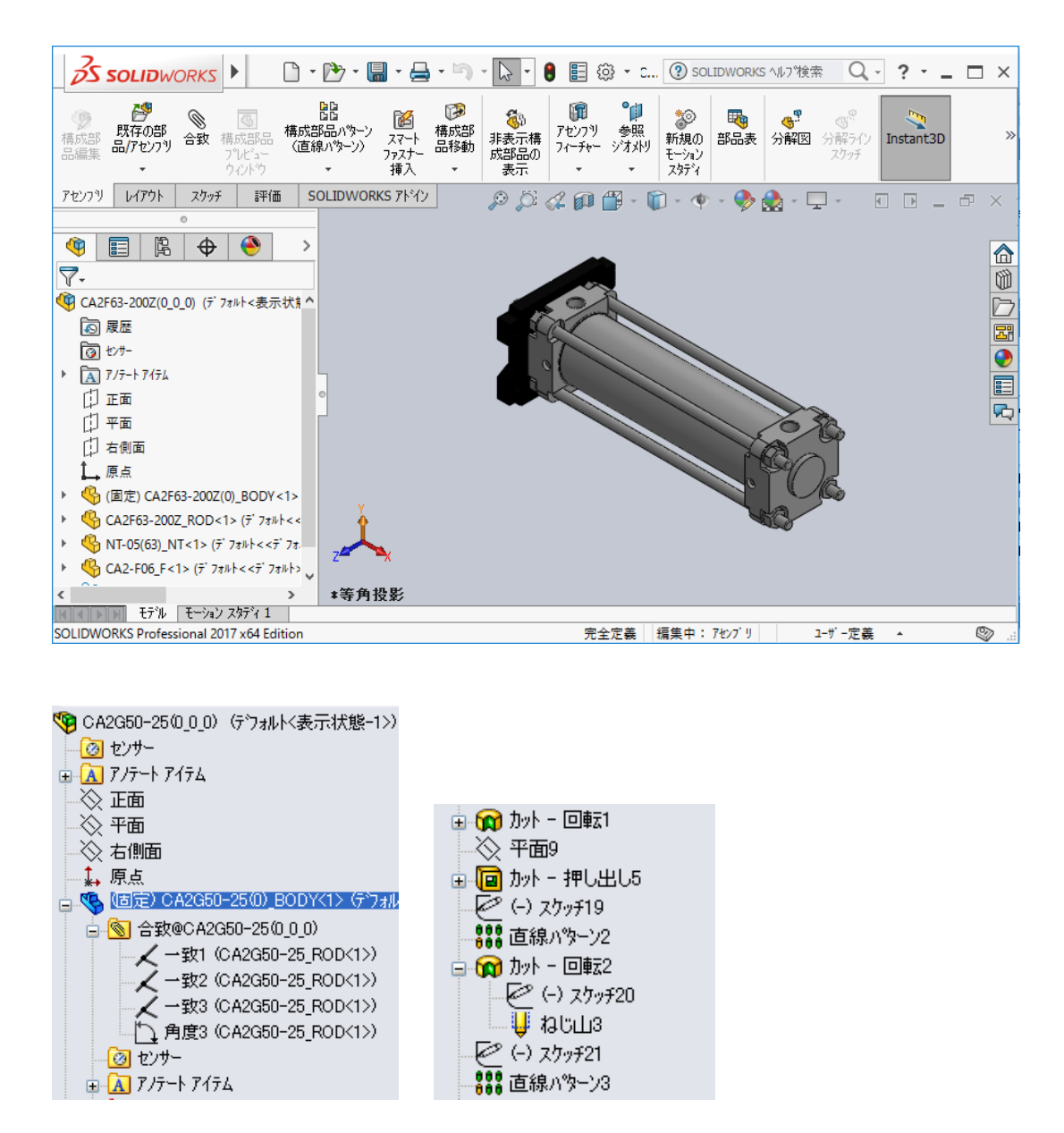

Since the data will be modeled completely on Solidworks, you can see on the illustration above that the model is created with all matching features (bound), and other features such as screw, therefore making it a native data.

## 2.3. Dimensions measurement feature

#### 2.3.1. Measuring on the 3D preview screen.

You can access the measuring command via the right-click menu on the 3D preview screen.

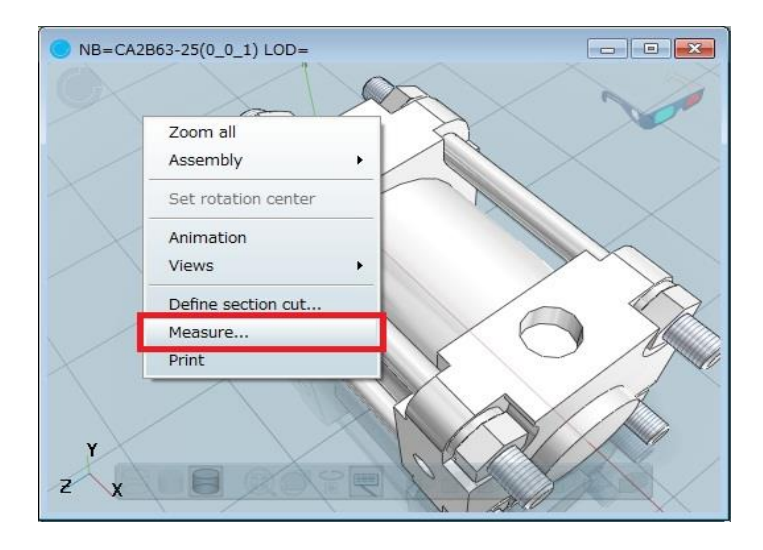

As shown below, in measurement mode, you will be able to see the model's size, like distance between two surfaces.

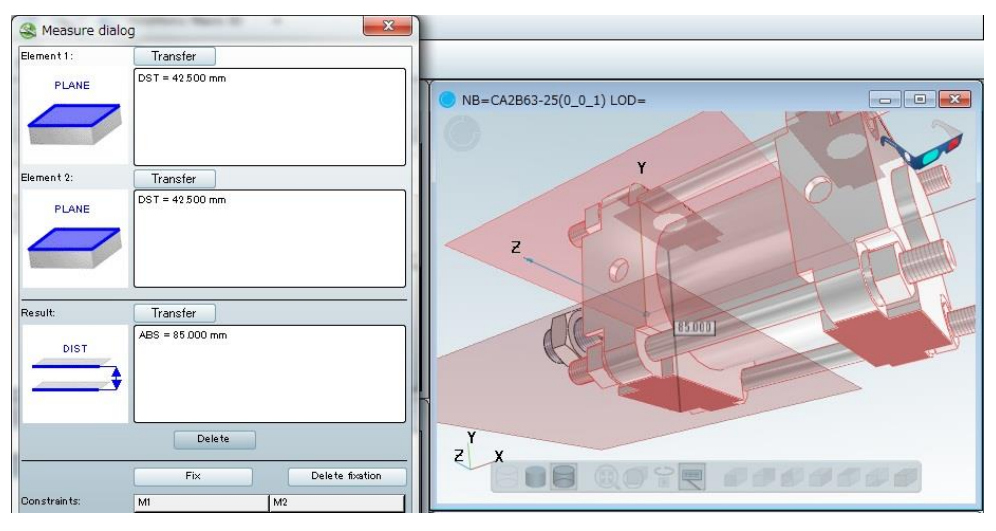

#### 2.3.2. Measuring on 2D view

You can access the dimensioning command via the right-click menu on the 2D view screen.

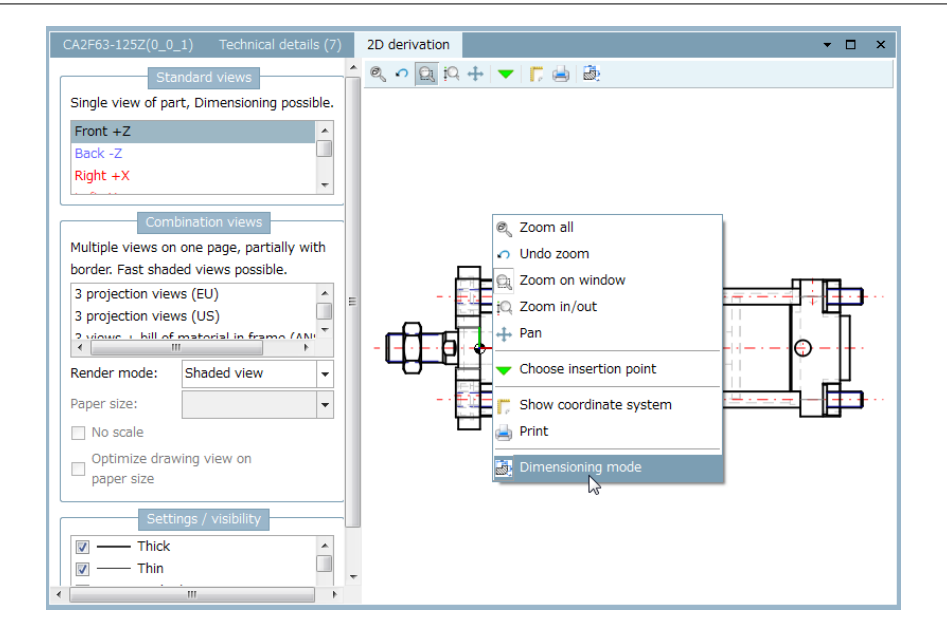

As shown in the illustration, the dimensioning mode will allow you to check the model size via the dimensioning menu.

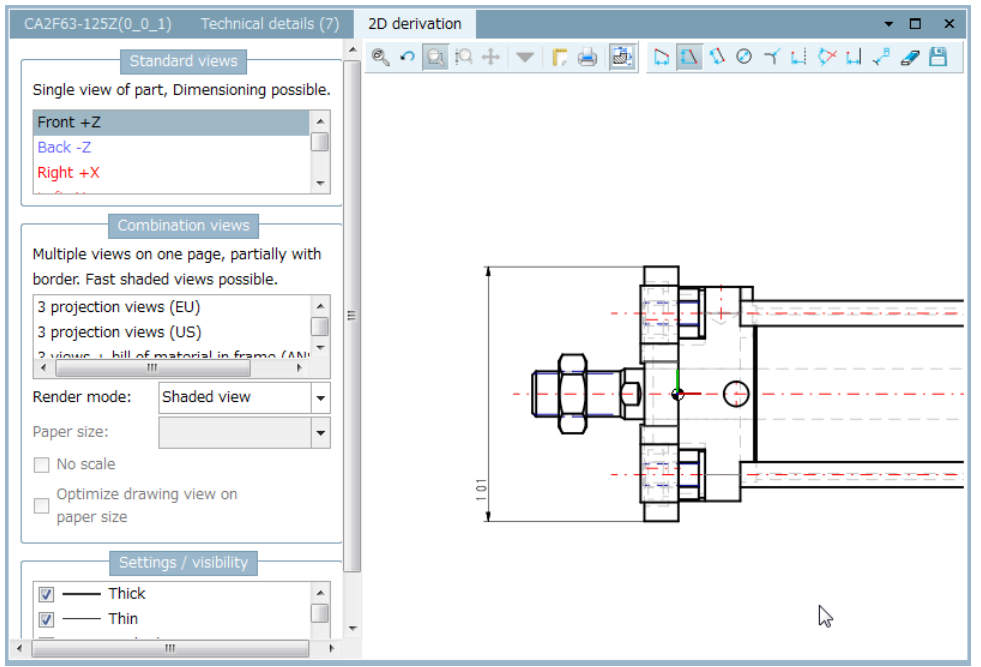